## **Equipment - Microfilm/Microfiche**

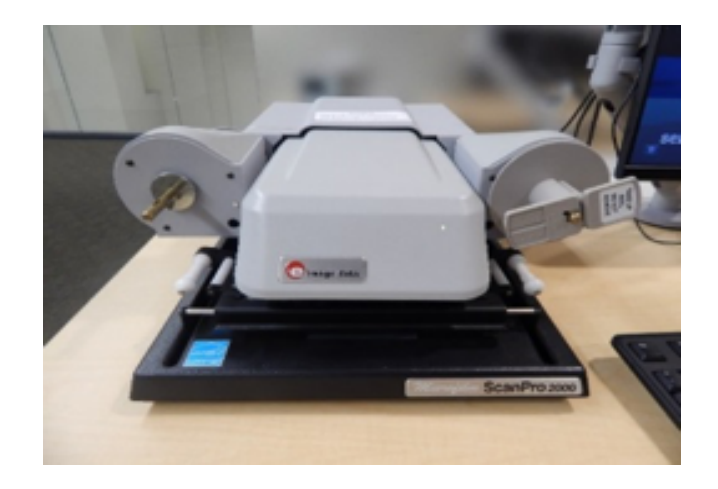

The microfilm/microfiche scanner scans to email or a USB device. This machine is located on the second floor.

## Instructions

- Log in to workstation.
  - o User Name: library
  - o Password: MichiganTech1885
- If shortcut to PowerScan2000.exe isn't on the desktop
  - Click the Windows start menu and select All Programs
    Or
  - Browse to C:\Program Files (x86)\PowerScan\PowerScan2000.exe

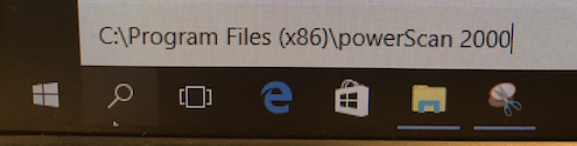

- Open PowerScan2000.exe by click the icon in the folder
- Film Selection Wizard: Click on the image that matches your film.
- Machine will automatically power **ON** 
  - $\circ$  (power switch is located in the back of the scanner)
- Plug USB flash drive into the front of the workstation located underneath the table on the lower left side.

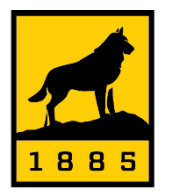

Michigan Tech Van Pelt and Opie Library

## Microfilm/Fiche or Card

- Click on the image that matches your film type
  - The instructions for loading film will display on the monitor when you slide the glass to the front.
- Pull the glass tab slightly/slowly to the right/left & forward/backward to orientate the desired image on the screen
  - Define your field by shaping the Green Box or choose **Auto-Crop** in the **ADJUST Tab.**
- Use controls on bottom right screen of the monitor to advance slides forward and backwards.
  - Image contrast, resolutions and setup preferences can be changed on the left **Control Panel**.

OUTPUT - Defines the destination of the images saved. Default - Drive #1- Local - Users - Public - Public Desktop - My Scans (Naming convention: ScanProAutonumber.pdf)

For direct save to USB drive: Setup - Restore Settings - Load Default2017.ini

## Drive #2 - E:\(Prefix ScanProAutonumber.pdf) Drive #3 - F:\(Prefix ScanProAutonumber.pdf)

• Click the ?/Help icon for more information.

PLEASE REMEMBER TO REMOVE YOUR USB DRIVE WHEN YOU ARE FINISHED!

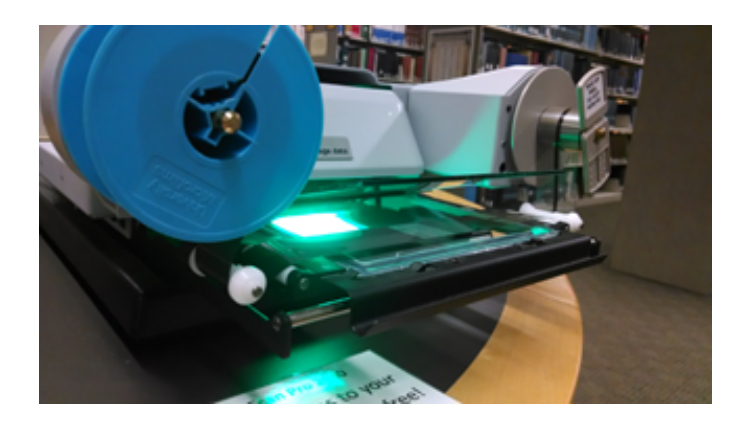

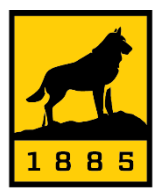

**Michigan Tech** Van Pelt and Opie Library

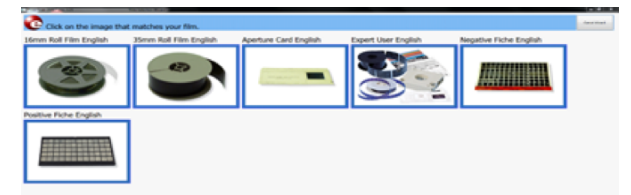